## Drawing and Detailing with SOLIDWORKS 2022

Referencing the ASME Y14.5 Engineering Drawing and Related Documentation Practices

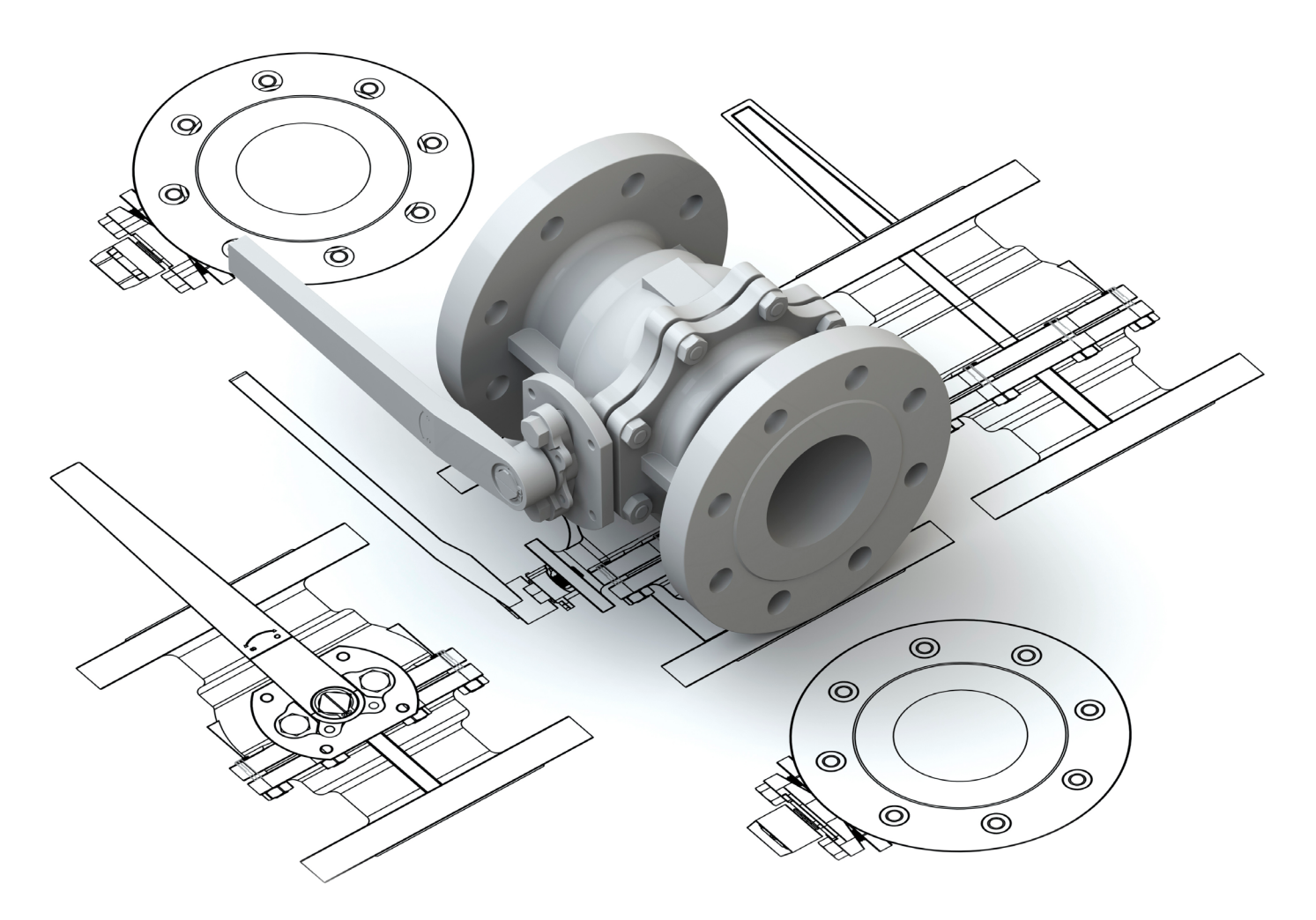

David C. Planchard, CSWP, SolidWorks Accredited Educator

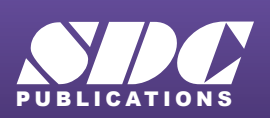

Better Textbooks. Lower Prices. www.SDCpublications.com

## Visit the following websites to learn more about this book:

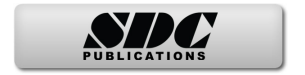

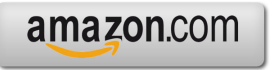

Googlebooks

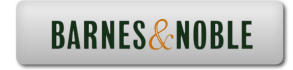

## TABLE OF CONTENTS

| Introduction                                                                 | I-1  |
|------------------------------------------------------------------------------|------|
| About the Author                                                             | I-2  |
| Dedication                                                                   | I-3  |
| Contact the Author                                                           | I-4  |
| Note to Instructors                                                          | I-4  |
| Trademarks, Disclaimer and Copyrighted Material                              | I-4  |
| References                                                                   | I-4  |
| Table of Contents                                                            | I-6  |
| Overview of Chapters                                                         | I-19 |
| Chapter 1: History of Engineering Graphics                                   | I-19 |
| Chapter 2: Isometric Projection and Multi View Drawings                      | I-20 |
| Chapter 3: Dimensioning Practices, Scales, Tolerancing and Fasteners         | I-20 |
| Chapter 4: Overview of SOLIDWORKS and the User Interface                     | I-21 |
| Chapter 5: Structure of a Drawing Document                                   | I-21 |
| Chapter 6: Drawings and Various Drawing Views                                | I-22 |
| Chapter 7: Fundamentals of Drawings                                          | I-22 |
| Chapter 8: Assembly Drawings                                                 | I-23 |
| Chapter 9: Datums, Control Frames, Geometric Tolerancing and Drawing Symbols | I-24 |
| Chapter 10: Introduction to the (CSWA) Exam                                  | I-26 |
| Chapter 11: The Advanced Drawing tools exam (CSWPA-DT)                       | I-26 |
| About the Book                                                               | I-27 |
| Windows Terminology in SOLIDWORKS                                            | I-28 |
| Chapter 1 - History of Engineering Graphics                                  | 1-1  |
| Chapter Overview                                                             | 1-3  |
| History of Engineering Graphics                                              | 1-3  |
| Global and Local Coordinate System                                           | 1-6  |
| 2-Dimensional Cartesian Coordinate System                                    | 1-7  |
| 3-Dimensional Cartesian Coordinate System                                    | 1-8  |
| Absolute Coordinates                                                         | 1-10 |
| Relative Coordinates                                                         | 1-10 |
| Polar Coordinates                                                            | 1-11 |
| Cylindrical and Spherical Coordinates                                        | 1-11 |
| Freehand Sketching                                                           | 1-12 |
| General Sketching Techniques                                                 | 1-13 |
| Geometric Entities                                                           | 1-14 |
| Points                                                                       | 1-14 |
| Lines                                                                        | 1-14 |
| Planes                                                                       | 1-15 |
| Circles                                                                      | 1-15 |
| Arcs                                                                         | 1-16 |
| Solid Primitives                                                             | 1-16 |
| Alphabet of Lines                                                            | 1-17 |
| Visible lines                                                                | 1-17 |
| Hidden lines                                                                 | 1-17 |
| Dimension lines                                                              | 1-18 |
| Extension lines                                                              | 1-18 |

| Leader mies                                                                                                    | 1-19                                                                                                    |
|----------------------------------------------------------------------------------------------------|----------------------------------------------------------------------------------------------------|
| Break lines                                                                                                    | 1-20                                                                                                    |
| Centerlines                                                                                                    | 1-20                                                                                                    |
| Phantom lines                                                                                                    | 1-21                                                                                                    |
| Section lines                                                                                                    | 1-21                                                                                                    |
| Cutting Plane lines                                                                                                    | 1-22                                                                                                    |
| Precedence of Line Types                                                                                                    | 1-23                                                                                                    |
| Alphabet of Lines Exercises                                                                                                    | 1-25                                                                                                    |
| Projections in General                                                                                                    | 1-27                                                                                                    |
| Projection Types                                                                                                    | 1-29                                                                                                    |
| Parallel Projection                                                                                                    | 1-29                                                                                                    |
| Perspective Projection                                                                                                    | 1-29                                                                                                    |
| Orthographic Projection                                                                                                    | 1-29                                                                                                    |
| Oblique Projection                                                                                                    | 1-29                                                                                                    |
| Multi-view Projection                                                                                                    | 1-30                                                                                                    |
| Orient and Select the Front View                                                                                                    | 1-30                                                                                                    |
| Orthographic Projection (Third Angle)                                                                                                    | 1-31                                                                                                    |
| Glass Box and Six Principle Orthographic Views                                                                                                    | 1-32                                                                                                    |
| Height, Width and Depth Dimensions                                                                                                    | 1-35                                                                                                    |
| Transferring Dimensions                                                                                                    | 1-35                                                                                                    |
| Sheet Media                                                                                                    | 1-36                                                                                                    |
| ANSI Standard Sheet Sizes                                                                                                    | 1-36                                                                                                    |
| Orthographic Projection Exercises                                                                                                    | 1-37                                                                                                    |
| Planes (Normal, Inclined and Oblique)                                                                                                    | 1-42                                                                                                    |
| Plane Exercises                                                                                                    | 1-43                                                                                                    |
| Chapter Summary                                                                                                    | 1-49                                                                                                    |
|                                                                                                    |                                                                                                    |
| Questions/Exercises                                                                                                    | 1-51                                                                                                    |
| Questions/Exercises<br>Chapter 2 - Isometric Projection and Multi View Drawings                                                                                                    | 1-51<br><b>2-1</b>                                                                                                    |
| Questions/Exercises<br>Chapter 2 - Isometric Projection and Multi View Drawings<br>Chapter Overview                                                                                                    | 1-51<br><b>2-1</b><br>2-3                                                                                                    |
| Questions/Exercises<br><b>Chapter 2 - Isometric Projection and Multi View Drawings</b><br>Chapter Overview<br>Isometric Projections                                                                                                    | 1-51<br>2-1<br>2-3<br>2-3                                                                                                    |
| Questions/Exercises<br><b>Chapter 2 - Isometric Projection and Multi View Drawings</b><br>Chapter Overview<br>Isometric Projections<br>Isometric Sketching                                                                                                    | 1-51<br>2-1<br>2-3<br>2-3<br>2-5                                                                                                    |
| Questions/Exercises<br><b>Chapter 2 - Isometric Projection and Multi View Drawings</b><br>Chapter Overview<br>Isometric Projections<br>Isometric Sketching<br>Circles Drawn in Axonometric View                                                                                                    | 1-51<br>2-1<br>2-3<br>2-3<br>2-5<br>2-7                                                                                                    |
| Questions/Exercises<br><b>Chapter 2 - Isometric Projection and Multi View Drawings</b><br>Chapter Overview<br>Isometric Projections<br>Isometric Sketching<br>Circles Drawn in Axonometric View<br>Additional Projections                                                                                                    | 1-51<br>2-1<br>2-3<br>2-3<br>2-5<br>2-7<br>2-9                                                                                                    |
| Questions/Exercises<br><b>Chapter 2 - Isometric Projection and Multi View Drawings</b><br>Chapter Overview<br>Isometric Projections<br>Isometric Sketching<br>Circles Drawn in Axonometric View<br>Additional Projections<br>Oblique Projection                                                                                                    | 1-51<br>2-1<br>2-3<br>2-3<br>2-5<br>2-7<br>2-9<br>2-9                                                                                                    |
| Questions/Exercises<br><b>Chapter 2 - Isometric Projection and Multi View Drawings</b><br>Chapter Overview<br>Isometric Projections<br>Isometric Sketching<br>Circles Drawn in Axonometric View<br>Additional Projections<br>Oblique Projection<br>Arrangement of Views                                                                                                    | 1-51<br>2-1<br>2-3<br>2-3<br>2-5<br>2-7<br>2-9<br>2-9<br>2-9<br>2-13                                                                                                    |
| Questions/Exercises<br><b>Chapter 2 - Isometric Projection and Multi View Drawings</b><br>Chapter Overview<br>Isometric Projections<br>Isometric Sketching<br>Circles Drawn in Axonometric View<br>Additional Projections<br>Oblique Projection<br>Arrangement of Views<br>Two View Drawing                                                                                                    | 1-51<br><b>2-1</b><br>2-3<br>2-3<br>2-5<br>2-7<br>2-9<br>2-9<br>2-9<br>2-13<br>2-14                                                                                                  |
| Questions/Exercises<br><b>Chapter 2 - Isometric Projection and Multi View Drawings</b><br>Chapter Overview<br>Isometric Projections<br>Isometric Sketching<br>Circles Drawn in Axonometric View<br>Additional Projections<br>Oblique Projection<br>Arrangement of Views<br>Two View Drawing<br>One View Drawing                                                                                                    | 1-51<br><b>2-1</b><br>2-3<br>2-3<br>2-5<br>2-7<br>2-9<br>2-9<br>2-13<br>2-14<br>2-16                                                                                                 |
| Questions/Exercises<br><b>Chapter 2 - Isometric Projection and Multi View Drawings</b><br>Chapter Overview<br>Isometric Projections<br>Isometric Sketching<br>Circles Drawn in Axonometric View<br>Additional Projections<br>Oblique Projection<br>Arrangement of Views<br>Two View Drawing<br>One View Drawing<br>Drawing - Exercises                                                                                                    | 1-51<br><b>2-1</b><br>2-3<br>2-3<br>2-5<br>2-7<br>2-9<br>2-9<br>2-9<br>2-13<br>2-14<br>2-16<br>2-19                                                                                  |
| Questions/Exercises<br><b>Chapter 2 - Isometric Projection and Multi View Drawings</b><br>Chapter Overview<br>Isometric Projections<br>Isometric Sketching<br>Circles Drawn in Axonometric View<br>Additional Projections<br>Oblique Projection<br>Arrangement of Views<br>Two View Drawing<br>One View Drawing<br>Drawing - Exercises<br>Drawing Views - Advanced                                                                                                    | 1-51<br><b>2-1</b><br>2-3<br>2-3<br>2-5<br>2-7<br>2-9<br>2-9<br>2-9<br>2-13<br>2-14<br>2-16<br>2-19<br>2-21                                                                          |
| Questions/Exercises<br><b>Chapter 2 - Isometric Projection and Multi View Drawings</b><br>Chapter Overview<br>Isometric Projections<br>Isometric Sketching<br>Circles Drawn in Axonometric View<br>Additional Projections<br>Oblique Projection<br>Arrangement of Views<br>Two View Drawing<br>One View Drawing<br>Drawing - Exercises<br>Drawing Views - Advanced<br>Section View                                                                                                    | 1-51<br>2-1<br>2-3<br>2-3<br>2-5<br>2-7<br>2-9<br>2-9<br>2-9<br>2-13<br>2-14<br>2-16<br>2-19<br>2-21<br>2-21                                                                         |
| Questions/Exercises<br><b>Chapter 2 - Isometric Projection and Multi View Drawings</b><br>Chapter Overview<br>Isometric Projections<br>Isometric Sketching<br>Circles Drawn in Axonometric View<br>Additional Projections<br>Oblique Projection<br>Arrangement of Views<br>Two View Drawing<br>One View Drawing<br>Drawing - Exercises<br>Drawing Views - Advanced<br>Section View<br>Detail View                                                                                                    | 1-51<br>2-1<br>2-3<br>2-3<br>2-5<br>2-7<br>2-9<br>2-9<br>2-9<br>2-13<br>2-14<br>2-16<br>2-19<br>2-21<br>2-21<br>2-21<br>2-23                                                         |
| Questions/Exercises<br><b>Chapter 2 - Isometric Projection and Multi View Drawings</b><br>Chapter Overview<br>Isometric Projections<br>Isometric Sketching<br>Circles Drawn in Axonometric View<br>Additional Projections<br>Oblique Projection<br>Arrangement of Views<br>Two View Drawing<br>One View Drawing<br>Drawing - Exercises<br>Drawing Views - Advanced<br>Section View<br>Detail View<br>Broken out View                                                                                   | 1-51<br><b>2-1</b><br>2-3<br>2-3<br>2-5<br>2-7<br>2-9<br>2-9<br>2-9<br>2-13<br>2-14<br>2-16<br>2-19<br>2-21<br>2-21<br>2-21<br>2-23<br>2-24                                          |
| Questions/Exercises<br><b>Chapter 2 - Isometric Projection and Multi View Drawings</b><br>Chapter Overview<br>Isometric Projections<br>Isometric Sketching<br>Circles Drawn in Axonometric View<br>Additional Projections<br>Oblique Projection<br>Arrangement of Views<br>Two View Drawing<br>One View Drawing<br>Drawing - Exercises<br>Drawing Views - Advanced<br>Section View<br>Detail View<br>Broken out View<br>Break or Broken View                                                           | 1-51<br>2-1<br>2-3<br>2-3<br>2-5<br>2-7<br>2-9<br>2-9<br>2-9<br>2-13<br>2-14<br>2-16<br>2-19<br>2-21<br>2-21<br>2-21<br>2-23<br>2-24<br>2-25                                         |
| Questions/Exercises<br><b>Chapter 2 - Isometric Projection and Multi View Drawings</b><br>Chapter Overview<br>Isometric Projections<br>Isometric Sketching<br>Circles Drawn in Axonometric View<br>Additional Projections<br>Oblique Projection<br>Arrangement of Views<br>Two View Drawing<br>One View Drawing<br>Drawing - Exercises<br>Drawing Views - Advanced<br>Section View<br>Detail View<br>Broken out View<br>Break or Broken View<br>Crop View                                              | 1-51<br>2-1<br>2-3<br>2-3<br>2-5<br>2-7<br>2-9<br>2-9<br>2-9<br>2-13<br>2-14<br>2-16<br>2-19<br>2-21<br>2-21<br>2-23<br>2-24<br>2-25<br>2-26                                         |
| Questions/Exercises<br><b>Chapter 2 - Isometric Projection and Multi View Drawings</b><br>Chapter Overview<br>Isometric Projections<br>Isometric Sketching<br>Circles Drawn in Axonometric View<br>Additional Projections<br>Oblique Projection<br>Arrangement of Views<br>Two View Drawing<br>One View Drawing<br>Drawing - Exercises<br>Drawing Views - Advanced<br>Section View<br>Detail View<br>Broken out View<br>Break or Broken View<br>Crop View<br>Auxiliary View                            | 1-51<br>2-1<br>2-3<br>2-3<br>2-5<br>2-7<br>2-9<br>2-9<br>2-13<br>2-14<br>2-16<br>2-19<br>2-21<br>2-21<br>2-21<br>2-23<br>2-24<br>2-25<br>2-26<br>2-27                                |
| Questions/Exercises Chapter 2 - Isometric Projection and Multi View Drawings Chapter Overview Isometric Projections Isometric Sketching Circles Drawn in Axonometric View Additional Projections Oblique Projection Arrangement of Views Two View Drawing One View Drawing Drawing - Exercises Drawing Views - Advanced Section View Detail View Broken out View Break or Broken View Crop View Auxiliary View Exercises                                                                               | 1-51<br>2-1<br>2-3<br>2-3<br>2-5<br>2-7<br>2-9<br>2-9<br>2-9<br>2-9<br>2-13<br>2-14<br>2-16<br>2-19<br>2-21<br>2-21<br>2-21<br>2-23<br>2-24<br>2-25<br>2-26<br>2-27<br>2-27          |
| Questions/Exercises Chapter 2 - Isometric Projection and Multi View Drawings Chapter Overview Isometric Projections Isometric Sketching Circles Drawn in Axonometric View Additional Projections Oblique Projection Arrangement of Views Two View Drawing One View Drawing Drawing - Exercises Drawing Views - Advanced Section View Detail View Broken out View Break or Broken View Crop View Auxiliary View Exercises History of Computer Aided Design (CAD)                                        | 1-51<br>2-1<br>2-3<br>2-3<br>2-5<br>2-7<br>2-9<br>2-9<br>2-9<br>2-13<br>2-14<br>2-16<br>2-19<br>2-21<br>2-21<br>2-23<br>2-24<br>2-25<br>2-26<br>2-27<br>2-27<br>2-28                 |
| Questions/Exercises Chapter 2 - Isometric Projection and Multi View Drawings Chapter Overview Isometric Projections Isometric Sketching Circles Drawn in Axonometric View Additional Projections Oblique Projection Arrangement of Views Two View Drawing One View Drawing Drawing - Exercises Drawing Views - Advanced Section View Detail View Broken out View Break or Broken View Crop View Auxiliary View Exercises History of Computer Aided Design (CAD) Boolean Operations                     | 1-51<br>2-1<br>2-3<br>2-3<br>2-5<br>2-7<br>2-9<br>2-9<br>2-9<br>2-13<br>2-14<br>2-16<br>2-19<br>2-21<br>2-21<br>2-23<br>2-24<br>2-25<br>2-26<br>2-27<br>2-27<br>2-28<br>2-29         |
| Questions/Exercises Chapter 2 - Isometric Projection and Multi View Drawings Chapter Overview Isometric Projections Isometric Sketching Circles Drawn in Axonometric View Additional Projections Oblique Projection Arrangement of Views Two View Drawing One View Drawing Drawing - Exercises Drawing Views - Advanced Section View Detail View Broken out View Break or Broken View Crop View Auxiliary View Exercises History of Computer Aided Design (CAD) Boolean Operations What is SOLIDWORKS? | 1-51<br>2-1<br>2-3<br>2-3<br>2-5<br>2-7<br>2-9<br>2-9<br>2-9<br>2-13<br>2-14<br>2-16<br>2-19<br>2-21<br>2-21<br>2-21<br>2-23<br>2-24<br>2-25<br>2-26<br>2-27<br>2-28<br>2-29<br>2-31 |

| Design Intent in a Sketch<br>Design Intent in a Feature<br>Design Intent in a Part | 2-33<br>2-34<br>2-34 |
|------------------------------------------------------------------------------------|----------------------|
| Design Intent in an Assembly                                                       | 2-35                 |
| Design Intent in a Drawing                                                         | 2-35                 |
| Chapter Summary                                                                    | 2-36                 |
| Questions/Exercises                                                                | 2-37                 |
| Chapter 3 - Dimensioning Practices, Scales, Tolerancing and Fasteners              | 3-1                  |
| Chapter Overview                                                                   | 3-3                  |
| American National Standards Institute (ANSI)                                       | 3-3                  |
| Dimensioning                                                                       | 3-4                  |
| Location Dimension                                                                 | 3-4                  |
| Size Dimension                                                                     | 3-4                  |
| Measurement - units                                                                | 3-5                  |
| Metric/SI                                                                          | 3-5                  |
| English                                                                            | 3-5                  |
| Dual Dimensioning                                                                  | 3-6                  |
| Scale                                                                              | 3-7                  |
| Architect's Scale                                                                  | 3-7                  |
| Engineer's Scale                                                                   | 3-7                  |
| Linear Encoder                                                                     | 3-7                  |
| Linear Scale                                                                       | 3-7                  |
| Vernier Scale                                                                      | 3-7                  |
| Standards for Dimensioning                                                         | 3-8                  |
| Linear Dimension                                                                   | 3-8                  |
| Stagger Dimension                                                                  | 3-8                  |
| Aligned Dimension                                                                  | 3-9                  |
| Angular Dimension                                                                  | 3-9                  |
| Chamler Dimension                                                                  | 3-10                 |
| Stot Dimension<br>Radius Dimension (Leader line)                                   | 3-10                 |
| Simple Hele Dimension (Leader line)                                                | 3-11                 |
| Eastener Hole Dimension (Annotations)                                              | 3-12                 |
| Cylindrical Dimension                                                              | 3 13                 |
| Equally Spaced Hole Dimension                                                      | 3 15                 |
| Hole Dimension Location                                                            | 3 15                 |
| Point/Center of a Circle Dimension                                                 | 3-16                 |
| Arc Dimension                                                                      | 3-16                 |
| Order of Preference - Linear Dimension Line                                        | 3-17                 |
| Precision                                                                          | 3-17                 |
| Size Dimension                                                                     | 3-18                 |
| Continuous Dimensions                                                              | 3-19                 |
| Principles of good Dimensioning                                                    | 3-20                 |
| Precision and Tolerance                                                            | 3-26                 |
| Tolerance for a Drawing                                                            | 3-27                 |
| General Tolerance - Title Block                                                    | 3-27                 |
| Local Tolerance - Dimension                                                        | 3-28                 |
| Limit Tolerance                                                                    | 3-28                 |
| Unilateral Tolerance                                                               | 3-29                 |
| Bilateral Tolerance                                                                | 3-29                 |

|                                                                  | 2.20         |
|------------------------------------------------------------------|--------------|
| Formatting Inch Tolerances                                       | 3-29         |
| Metric Dimension Specifications                                  | 3-30         |
| Tolerance Parts and Important Terms                              | 3-30         |
| Fit - Hole Tolerance                                             | 3-32         |
| Fit Types between Mating Parts                                   | 3-32         |
| Clearance Fit                                                    | 3-33         |
| Interference Fit                                                 | 3-33         |
| Transition Fit                                                   | 3-33         |
| Fasteners in General                                             | 3-34         |
| Representing External (Male) Threads                             | 3-37         |
| Cutting External (Male) Threads                                  | 3-38         |
| Die                                                              | 3-38         |
| Lathe                                                            | 3-38         |
| Representing Internal (Female) Threads                           | 3-39         |
| Cutting Internal (Female) Threads                                | 3-39         |
| Taner                                                            | 3-40         |
|                                                                  | 3-40         |
| Pottoming                                                        | 3-40         |
| American National Standard and Unified Screw Threads             | 3-40         |
| Single va Deuble or Triple Threads                               | 3-41<br>2-41 |
| Ditch and Major Diamator                                         | 2 42         |
| Thread Class of Etc                                              | 5-4Z         |
| Class 01 Fit                                                     | 5-4Z         |
| Class 1                                                          | 5-42<br>2-42 |
| Class 2                                                          | 3-42         |
| Class 3                                                          | 3-42         |
| General Inread Notes                                             | 3-43         |
| Dimensioning a CounterBore Hole                                  | 3-44         |
| Dimensioning a CounterSunk Hole                                  | 3-44         |
| Chapter Summary                                                  | 3-45         |
| Questions/Exercises                                              | 3-46         |
| Chanter 4 - Overview of SOLIDWORKS and the User Interface        | 4-1          |
| Chapter Objective                                                | 4_1          |
| What is SOLIDWORKS?                                              | 4-1          |
| Basic concents in SOLIDWORKS                                     | 4-2          |
| Start a SOLIDWORKS Session                                       |              |
| Tutovial: Start a SOLIDWORKS Session                             | 4-4          |
| Walcome dialog hox                                               | 4-4          |
| Home Tab                                                         | 4-4          |
| Pagent Tab                                                       | 4-3          |
| L com Teh                                                        | 4-3          |
| Alarta Tab                                                       | 4-3          |
| Aleris 120<br>SOLIDWORKS User Interface (III) and Common Manager | 4-0          |
| SOLID WORKS User Interface (01) and Commandivianager             | 4-/          |
| Menu Dar nonu (Na madal anan)                                    | 4-0          |
| Menu Bar menu (No model open)                                    | 4-8          |
| Dren deum menu (Niodel open)                                     | 4-8          |
| Drop-down menu (Open part document)                              | 4-8          |
| Create a New Part Document                                       | 4-9          |
|                                                                  | 4-10         |
| Advanced Mode                                                    | 4-10         |
| Graphic Window (Default)                                         | 4-11         |

| View Default Sketch Planes            | 4-12 |
|---------------------------------------|------|
| Open a Part                           | 4-12 |
| Part FeatureManager                   | 4-13 |
| FeatureManager Rollback Bar           | 4-13 |
| Heads-up View toolbar                 | 4-15 |
| Dynamic Annotation Views              | 4-15 |
| Zoom to Fit                           | 4-15 |
| Zoom to Area                          | 4-15 |
| Window-Select                         | 4-15 |
| Rotate                                | 4-15 |
| Front View                            | 4-16 |
| Right View                            | 4-16 |
| Top View                              | 4-16 |
| Trimetric View                        | 4-16 |
| SOLIDWORKS Help                       | 4-16 |
| SOLIDWORKS Tutorials                  | 4-17 |
| User Interface Tools                  | 4-17 |
| Right-click                           | 4-18 |
| Consolidated toolbar                  | 4-18 |
| System feedback icons                 | 4-18 |
| Confirmation Corner                   | 4-19 |
| Heads-up View toolbar                 | 4-19 |
| CommandManager (Default Part tab)     | 4-22 |
| CommandManager (Default Drawing tab)  | 4-23 |
| CommandManager (Default Assembly tab) | 4-24 |
| CommandManager (Float/Fit)            | 4-25 |
| Collapse the CommandManager           | 4-25 |
| FeatureManager Design Tree            | 4-26 |
| FeatureManager design tree tab        | 4-26 |
| PropertyManager tab                   | 4-26 |
| Configuration Manager tab             | 4-26 |
| DimXpertManager tab                   | 4-26 |
| DisplayManager tab                    | 4-26 |
| CAM tab                               | 4-26 |
| Hide/Show tab                         | 4-26 |
| Sensors tool                          | 4-26 |
| lags                                  | 4-27 |
| Split                                 | 4-27 |
| Fly-out FeatureManager                | 4-28 |
| Lask Pane                             | 4-29 |
| 3DEAPERIENCE MARKEIPLACE              | 4-32 |
| SOLIDWORKS Resources                  | 4-29 |
| Design Library                        | 4-30 |
| File Explorer                         | 4-30 |
| Search N. D. L. H.                    | 4-31 |
| view Palette                          | 4-31 |
| Appearances, Scenes and Decals        | 4-32 |
| Custom Properties                     | 4-32 |
| SULID WUKKS FORUM                     | 4-32 |
| iviouon Study tab                     | 4-32 |

| 3D Views tab                                                                     | 4-34 |
|----------------------------------------------------------------------------------|------|
| Dynamic Reference Visualization                                                  | 4-34 |
| Mouse Movements                                                                  | 4-35 |
| Single-Click                                                                     | 4-35 |
| Double-Click                                                                     | 4-35 |
| Right-Click                                                                      | 4-35 |
| Scroll Wheel                                                                     | 4-35 |
| Summary                                                                          | 4-36 |
| Chapter 5 - Structure of a Drawing Document                                      | 5-1  |
| Chapter Overview                                                                 | 5-3  |
| Structure of a Drawing Document                                                  | 5-5  |
| Drawing Document                                                                 | 5-6  |
| Drawing Sheet and Format                                                         | 5-6  |
| Drawing Sheet                                                                    | 5-7  |
| Activity: Create a Drawing Document. Explore Sheet Properties                    | 5-8  |
| Sheet Format                                                                     | 5-12 |
| Understand Drawing Templates                                                     | 5-15 |
| Activity: Create a Custom Sheet Format                                           | 5-16 |
| Activity: Save a Custom Sheet Format                                             | 5-16 |
| Why are Drawing Structured this Way?                                             | 5-17 |
| Activity: Modify the Sheet Format size                                           | 5-17 |
| Activity: Edit Sheet Format Mode. Insert a Company and Third Angle logo          | 5-19 |
| Activity: Add the MY-TEMPLATES tab to File Locations                             | 5-23 |
| Activity: View Link Errors in a Drawing document                                 | 5-24 |
| Activity: Edit Sheet Format Mode. Explore a Complete Title Box                   | 5-26 |
| Activity: Explore Additional Custom Properties of a Part and Drawing             | 5-26 |
| General Notes                                                                    | 5-31 |
| Activity: Insert General Notes using a text file in Edit Sheet Format Mode       | 5-31 |
| Explore the 3D Drawing tool and various Display Modes                            | 5-32 |
| Centerlines and Center Marks                                                     | 5-34 |
| Extension Lines Options                                                          | 5-34 |
| Predefined and Projected Views                                                   | 5-35 |
| Activity: Insert Predefined and Projected Views with Centerline and Center Marks | 5-35 |
| Save As                                                                          | 5-37 |
| Activity: Apply the Save As Command (Save document and reference part)           | 5-37 |
| Activity: Test a new Drawing Template                                            | 5-37 |
| User Defined Properties                                                          | 5-39 |
| Linked Notes                                                                     | 5-40 |
| Activity: Edit Sheet Format Mode. View Drawing Title Block Links                 | 5-40 |
| Custom Sheet Format with a Custom Drawing Template                               | 5-44 |
| Activity: Save the Custom Sheet Format and Drawing Template                      | 5-44 |
| Chapter Summary                                                                  | 5-46 |
| Questions                                                                        | 5-47 |
| Exercises                                                                        | 5-48 |
| Chapter 6 - Drawing and Various Drawing Views                                    | 6-1  |
| Chapter Objective                                                                | 6-3  |
| Chapter Overview                                                                 | 6-3  |
| Model View                                                                       | 6-6  |
| Standard 3 View                                                                  | 6-6  |

| View Palette                                                            | 6-6  |
|-------------------------------------------------------------------------|------|
| Predefined Views                                                        | 6-6  |
| ROD Part with Configurations                                            | 6-10 |
| Activity: Review the ROD Part and the three configurations              | 6-10 |
| ROD Drawing: Sheet1 - Short Rod Configuration                           | 6-12 |
| Activity: Create the ROD Drawing. Use the A-ANSI-MM Template            | 6-13 |
| Activity: Insert four drawing views                                     | 6-14 |
| View Boundary Properties and Lock View Options                          | 6-17 |
| Activity: View ROD Drawing Sheet1 Custom Properties                     | 6-18 |
| Activity: Edit Sheet Format mode: Add Custom Properties                 | 6-18 |
| ROD Drawing: Sheet2 - Long Rod Configuration                            | 6-19 |
| Activity: Create Sheet2 with a Custom Sheet format                      | 6-20 |
| Activity: Change Part Configuration in Sheet2                           | 6-20 |
| Activity: Create a Projected and Break view                             | 6-21 |
| Activity: Modify Break view length and type                             | 6-22 |
| Section View tool                                                       | 6-24 |
| Section View PropertyManager tabs                                       | 6-24 |
| Revolved Section view                                                   | 6-25 |
| Activity: ROD Drawing - Sheet2. Create a Revolved Section view          | 6-25 |
| ROD Drawing: Sheet3 - Long Rod Configuration                            | 6-26 |
| Activity: Sheet3 with a Custom Sheet Format                             | 6-27 |
| Activity: Create an Isometric view                                      | 6-27 |
| Activity: Create 2 Detail Views with a sketch spline tool               | 6-28 |
| Activity: Create a Construction Layer                                   | 6-30 |
| Activity: Lock the View position with the Construction layer            | 6-31 |
| Review the TUBE Part                                                    | 6-32 |
| TUBE Drawing                                                            | 6-35 |
| Activity: Create the TUBE Drawing with a Custom Template                | 6-36 |
| Activity: Insert a Front, Top, Right, and Isometric view                | 6-37 |
| Activity: Modify Sheet Size from A Landscape to C Landscape             | 6-38 |
| Activity: Create a Projected Back view                                  | 6-38 |
| Activity: Create a Section view                                         | 6-39 |
| Activity: Create a Detail view                                          | 6-40 |
| Activity: Create the first Broken-out Section view                      | 6-41 |
| Activity: Create the second Broken-out Section view                     | 6-42 |
| Activity: Create a Auxiliary view                                       | 6-44 |
| Activity: Create Crop view                                              | 6-45 |
| Activity: Create a Half Section Isometric (Cut-Away) view               | 6-68 |
| Activity: Insert a Design Table                                         | 6-69 |
| Activity: Insert Area Hatch                                             | 6-51 |
| COVERPLATE Drawing                                                      | 6-53 |
| Activity: Create the COVERPLATE Drawing with a Custom Template          | 6-55 |
| Activity: Create the Front view                                         | 6-56 |
| Activity: Modify the Configuration                                      | 6-56 |
| Activity: Add COVERPLATE-Sheet2                                         | 6-57 |
| Activity: Copy and Paste the Front view on Sheet1 to Sheet2             | 6-57 |
| Activity: Create an Offset Section and Aligned Section view             | 6-58 |
| Rotate Drawing views                                                    | 6-64 |
| Activity: Steps to rotate a Drawing view using the Rotate view tool     | 6-64 |
| Activity: Steps to rotate a Drawing view using the 3D Drawing view tool | 6-64 |
| Alternative Position view                                               | 6-65 |

| Remove Section view                                                             | 6-66 |
|---------------------------------------------------------------------------------|------|
| Relative view                                                                   | 6-66 |
| New Name view                                                                   | 6-67 |
| Empty View                                                                      | 6-67 |
| Chapter Summary                                                                 | 6-68 |
| Questions                                                                       | 6-70 |
| Exercise                                                                        | 6-71 |
| Chapter 7 - Fundamentals of Detailing                                           | 7-1  |
| Chapter Objective                                                               | 7-3  |
| Types of Decimal Dimensions (ASME Y14.5)                                        | 7-5  |
| Tolerance Display for Metric and Inch Dimensions (ASME Y14.5)                   | 7-5  |
| Leading & Trailing zeroes                                                       | 7-8  |
| Tolerance Types                                                                 | 7-9  |
| Order of Precedence of a linear dimension line                                  | 7-10 |
| Drawing TUBE Detailing                                                          | 7-11 |
| Activity: Create Layers                                                         | 7-13 |
| Activity: Insert dimensions (Model Items) tool                                  | 7-13 |
| Activity: Hide dimensions on Layers                                             | 7-14 |
| Activity: Show dimensions on Layers                                             | 7-15 |
| Activity: Manually insert dimensions                                            | 7-16 |
| Activity: Address gaps and arrow direction                                      | 7-19 |
| Activity: Baseline dimensioning                                                 | 7-19 |
| Activity: Align dimensions                                                      | 7-21 |
| Activity: Add a dimension with Offset                                           | 7-24 |
| Activity: Edit Radius text                                                      | 7-27 |
| Activity: Replace obtuse angle with an acute angle                              | 7-25 |
| Activity: Create an acute angle from a Construction line Collinear with an edge | 7-25 |
| Activity: Create two Parametric notes to represent a Counterbore                | 7-31 |
| Activity: Apply the Hole CallOut tool                                           | 7-31 |
| Activity: Insert a Note for the Counterbore                                     | 7-35 |
| Activity: Add Center Marks and Centerlines                                      | 7-37 |
| Activity: Create a Reference dimension                                          | 7-40 |
| Activity: Create a Chamfer dimension                                            | 7-50 |
| Annotation toolbar                                                              | 7-52 |
| Smart Dimension tool                                                            | 7-52 |
| Note tool                                                                       | 7-53 |
| Linear Note Pattern tool                                                        | 7-53 |
| Circular Note Pattern tool                                                      | 7-53 |
| Spell Checker tool                                                              | 7-53 |
| Format Painter tool                                                             | 7-53 |
| Balloon tool                                                                    | 7-54 |
| AutoBalloon tool                                                                | 7-54 |
| Magnetic Line tool                                                              | 7-55 |
| Surface Finish tool                                                             | 7-55 |
| Weld Symbol tool                                                                | 7-56 |
| Geometric Tolerance tool                                                        | 7-57 |
| Datum Feature tool                                                              | 7-57 |
| Datum Target tool                                                               | 7-58 |
| Hole Callout tool                                                               | 7-59 |
| Revision Symbol tool                                                            | 7-58 |

| Revision Cloud tool                                                  | 7-59 |
|----------------------------------------------------------------------|------|
| Area Hatch/Fill tool                                                 | 7-59 |
| Block tool                                                           | 7-60 |
| Center Mark tool                                                     | 7-60 |
| Centerline tool                                                      | 7-61 |
| Consolidated Table toolbar                                           | 7-61 |
| Detached drawings                                                    | 7-62 |
| Ouestions                                                            | 7-63 |
| Exercises                                                            | 7-64 |
|                                                                      |      |
| Chapter 8 - Assembly Drawings                                        | 8-1  |
| Chapter Objective                                                    | 8-3  |
| Chapter Overview                                                     | 8-4  |
| CYLINDER Assembly - Exploded view                                    | 8-7  |
| Activity: Create an Exploded Isometric view                          | 8-8  |
| CYLINDER Assembly Drawing                                            | 8-11 |
| Activity: Insert Balloons (AutoBalloon tool)                         | 8-14 |
| Activity: Modify Balloons                                            | 8-15 |
| Activity: Split Balloons lines                                       | 8-16 |
| Activity: Bill of Materials (Part Level)                             | 8-17 |
| Materials Editor and Mass Properties                                 | 8-20 |
| Custom Configuration Properties                                      | 8-22 |
| Activity: Add Custom Properties                                      | 8-23 |
| Activity: Add User Specified Part Numbers                            | 8-25 |
| Design Table                                                         | 8-28 |
| Activity: Review the COVERPLATE4 Design Table                        | 8-30 |
| Bill of Materials - Part 2                                           | 8-32 |
| Editing Cells                                                        | 8-32 |
| Editing Columns                                                      | 8-32 |
| Insert Column                                                        | 8-32 |
| Activity: Add a Cost Column                                          | 8-34 |
| Edit Header                                                          | 8-35 |
| Activity: Edit the Title Header                                      | 8-35 |
| Create an Equation                                                   | 8-36 |
| Activity: Apply an Equation to the Bill of Materials in a new Column | 8-36 |
| CYLINDER Assembly - Design Table                                     | 8-38 |
| Activity: Create a Design Table in the CYLINDER assembly             | 8-38 |
| CYLINDER Assembly Drawing - Multiple Configurations                  | 8-41 |
| Activity: Add Sheet2 and Sheet3                                      | 8-41 |
| Activity: Change CYLINDER Configuration                              | 8-42 |
| Activity: Create a Top level only BOM                                | 8-42 |
| Activity: Create a Custom BOM Template                               | 8-47 |
| CYLINDER Assembly Drawing - Revision Table                           | 8-47 |
| Activity: Create a new drawing with a Revision Table                 | 8-47 |
| Activity: Edit the Revision Table                                    | 8-49 |
| Activity: Apply the Link to Property tool (Custom Properties)        | 8-50 |
| Additional Drawing Tools and Options                                 | 8-51 |
| Section view and Broken-out Section view                             | 8-51 |
| Hide Behind Plane                                                    | 8-52 |
| Large Assembly Drawing Performance                                   | 8-53 |
| Splitting a BOM                                                      | 8-54 |

| Merging a BOM<br>Dragging a BOM<br>Tabulated Bill of Materials<br>eDrawing<br>Export<br>Center of mass (COM) point<br>Chapter Summary<br>Questions<br>Exercises | 8-54<br>8-55<br>8-56<br>8-56<br>8-56<br>8-56<br>8-57<br>8-59<br>8-60 |
|----------------------------------------------------------------------------------------------------|----------------------------------------------------------------------|
| Chapter 9 - Datums, Feature Control Frames, Geometric Tolerancing and Other                                                                                     |                                                                      |
| Drawing Symbols                                                                                                    | 9-1                                                                  |
| Chapter Objective                                                                                                    | 9-3                                                                  |
| Chapter Overview                                                                                                    | 9-4                                                                  |
| DimXpertManager                                                                                                    | 9-6                                                                  |
| Auto Dimension Scheme                                                                                                    | 9-6                                                                  |
| Auto Pair Tolerance                                                                                                    | 9-6                                                                  |
| Basic, Location Dimension                                                                                                    | 9-6                                                                  |
| Basic Size Dimension                                                                                                    | 9-6                                                                  |
| General Profile Tolerance                                                                                                    | 9-6                                                                  |
| Show Tolerance Status                                                                                                    | 9-6                                                                  |
| Copy Scheme                                                                                                    | 9-6                                                                  |
| Import Scheme                                                                                                    | 9-6                                                                  |
| TolAnalyst Study                                                                                                    | 9-6                                                                  |
| Datum Target                                                                                                    | 9-6                                                                  |
| Activity: Apply DimXpert to the VALVEPLATE1 part                                                                                                    | 9-7                                                                  |
| Activity: Create a New Scheme which is fully constrained                                                                                                    | 9-10                                                                 |
| Activity: Modify Tolerance and dimensions                                                                                                    | 9-11                                                                 |
| Activity: Create a Bilateral Tolerance                                                                                                    | 9-12                                                                 |
| Activity: Remove Instance Count                                                                                                    | 9-12                                                                 |
| DimXpert Annotations and Drawing                                                                                                    | 9-13                                                                 |
| Activity: Create a new VALVEPLATE1 drawing                                                                                                    | 9-14                                                                 |
| Activity: Apply the DimXpert Annotations                                                                                                    | 9-15                                                                 |
| SOLIDWORKS MBD (Model Based Definition)                                                                                                    | 9-17                                                                 |
| Activity: Apply Model Base Definition to an assembly                                                                                                    | 9-18                                                                 |
| Activity: Add a Datum                                                                                                    | 9-18                                                                 |
| Activity: Insert a Size Dimension                                                                                                    | 9-19                                                                 |
| Activity: Set the Tolerance                                                                                                    | 9-19                                                                 |
| Activity: Insert Gaometric Tolerance                                                                                                    | 9-20                                                                 |
| Datums, Feature Control Frames, Geometric Tolerances and Surface Finish                                                                                         | 0 22                                                                 |
| Activity: Apply Dim Xpert to the VALVEPLATE1-GDT part                                                                                                    | 9-22                                                                 |
| Activity: Edit a Feature Control Frame                                                                                                    | 9_22                                                                 |
| Activity: Create the VALVEPLATE1-GDT drawing                                                                                                    | 9-24<br>9-25                                                         |
| Activity: Insert Surface Finish symbol with a Bent Leader                                                                                                    | 9-27                                                                 |
| Activity: Create multiple Leaders                                                                                                    | 9-27                                                                 |
| eDrawing                                                                                                    | 9-29                                                                 |
| Activity: Create an eDrawing                                                                                                    | 9-29                                                                 |
| PLATE-TUBE assembly with Welding Symbols                                                                                                    | 9-30                                                                 |
| Activity: Create a Weld Bead in the PLATE-TUBE assembly                                                                                                    | 9-31                                                                 |
| Chapter Summary                                                                                                    | 9-36                                                                 |

| Questions                                                                                     | 9-39  |
|-----------------------------------------------------------------------------------------------|-------|
| Exercises                                                                                     | 9-40  |
|                                                                                               | 46.4  |
| Chapter 10 - Introduction to the Certified Associated - Mechanical Design Exam                | 10-1  |
| Chapter Objective                                                                             | 10-3  |
| Introduction                                                                                  | 10-3  |
| Part I of the Exam                                                                            | 10-4  |
| Basic Part Creation and Modification, Intermediate Part Creation and Modification             | 10-4  |
| Assembly Creation and Modification                                                            | 10-4  |
| Part 2 of the Exam                                                                            | 10-7  |
| Introduction and Drafting Competencies                                                        | 10-/  |
| Advanced Part Creating and Modification                                                       | 10-/  |
| Assembly Creation and Modification                                                            | 10-9  |
| Intended Audience                                                                             | 10-10 |
| During the Exam                                                                               | 10-11 |
| Dratting Competencies                                                                         | 10-12 |
| Example 1                                                                                     | 10-12 |
| Example 2                                                                                     | 10-12 |
| Example 3                                                                                     | 10-13 |
| Example 4                                                                                     | 10-13 |
| Example 5                                                                                     | 10-13 |
| Example o<br>Desig Part Creation and Modification Intermediate Part Creation and Modification | 10-13 |
| Basic Part Creation and Modification, intermediate Part Creation and Modification             | 10-14 |
| Example 1                                                                                     | 10-13 |
| Example 2                                                                                     | 10-10 |
| Example 5                                                                                     | 10-17 |
| Example 4                                                                                     | 10-10 |
| Example 5                                                                                     | 10-19 |
| Example 6                                                                                     | 10-20 |
| Example 6R                                                                                    | 10-22 |
| Example OD<br>Advanced Dart Creation and Modification                                         | 10-22 |
| Example 1                                                                                     | 10-25 |
| Example 2                                                                                     | 10-25 |
| Example 2                                                                                     | 10-25 |
| Example 3                                                                                     | 10-20 |
| Example 4                                                                                     | 10-27 |
| Example 5                                                                                     | 10-20 |
| Example 6                                                                                     | 10-30 |
| Assembly Creation and Modification                                                            | 10-31 |
| Example 1                                                                                     | 10-32 |
|                                                                                               | 10-55 |
| Chanter 11 - SOLIDWORKS Professional - Advanced Drawing Tools Exam                            | 11-1  |
| Introduction                                                                                  | 11-1  |
| Exam six key categories                                                                       | 11-2  |
| Basic View Functionality                                                                      | 11-2  |
| View Functionality                                                                            | 11-2  |
| BOM Functionality                                                                             | 11-2  |
| Linked Notes                                                                                  | 11-2  |
| Hide/Show Components                                                                          | 11-2  |
| Advanced View Functionality                                                                   | 11-2  |
|                                                                                               |       |

| Exam Topics<br>Basic View Creation<br>Section Views (Aligned Section view)<br>Auxiliary Views<br>Alternate Position Views<br>Relative to Model views<br>Broken-out Section views<br>View focus when creating 2D geometry<br>Transferring sketch elements to/from views<br>BOM Table creation and modification<br>Hide/show components<br>Linked Notes<br>Importing Model Items<br>Intended audience<br>Basic View Functionality: View Creation<br>First question in Sample (CSWPA-DT) Exam<br>Activity: Question 1<br>Second Question in Sample (CSWPA-DT) Exam<br>Activity: Question 2<br>Third Question is Sample (CSWPA-DT) Exam<br>Activity: Question 3<br>Fourth Question in Sample (CSWPA-DT) Exam - BOM Creation<br>Activity: Question 4<br>Fifth Question in Sample (CSWPA-DT) Exam - Reordering BOM | 11-2<br>11-2<br>11-2<br>11-2<br>11-2<br>11-2<br>11-2<br>11-2 |
|----------------------------------------------------------------------------------------------------|--------------------------------------------------------------|
| Fifth Question in Sample (CSWPA-DT) Exam - Reordering BOM<br>Activity: Question 5<br>Sixth Question in Sample (CSWPA-DT) Exam - Cost Column with equations<br>Activity: Question 6<br>Summary                                                                                                    | 11-20<br>11-21<br>11-22<br>11-22<br>11-22                    |
|                                                                                                    |                                                              |